# CARSI 资源用户访问流程 (Web of Science 版)

### 访问方式一:

点击这里,跳转至 INTL ID 登陆页面,认证通过后即可访问数据库。

#### 访问方式二:

#### 输入网址: https://webofscience.com/UA

1、在"机构登陆"下方,选择机构"CHINA CERNET Federation",点击转到按钮。

| Web of Science                                                                          |                              |                                                                                                    | Clarivate<br>Analytics |  |  |  |
|-----------------------------------------------------------------------------------------|------------------------------|----------------------------------------------------------------------------------------------------|------------------------|--|--|--|
| The world's largest publisher-neutral citation index and research intelligence platform |                              |                                                                                                    |                        |  |  |  |
|                                                                                         | Sign In                      | Institutional Sign In                                                                                                    |                        |  |  |  |
|                                                                                         | Email address                | Sign in with your institution's group or regional affiliation                                                                                                    |                        |  |  |  |
|                                                                                         | Password                     | BASE<br>BELINET Federation<br>CHINA CERNET Federation                                                                                                    |                        |  |  |  |
|                                                                                         | Remember me on this computer | COBISS AAI Federation<br>COFRE (Comunidad Federada REUNA) - Chile                                                                                                    |                        |  |  |  |
|                                                                                         | Sign In<br>Forgot Password?  | Canadian Access Federation (CAF)<br>Colonom/WIK<br>You can still save a list of your Web of<br>Science indexed publications, track your<br>citations, and set a Web of Science |                        |  |  |  |

2、进入 CERNET 同意认证与资源共享基础设施 CARSI 页面,在"请输入学校名称"

下方输入 "Zhejiang University"。

| CERNET(China Education                                                                                                    | and Research NETwork) Authentication and Resource Sharing Infrastructure, abbreviated a              |                    |  |
|----------------------------------------------------------------------------------------------------|----------------------------------------------------------------------------------------------------|--------------------|--|
| CERIVET (China Education                                                                                                   | i and Research Network) Authentication and Resource Sharing Infrastructure, abbreviated a            |                    |  |
| Enderation is an inter-instituti                                                                                           | ional identity authentication and authorization federation initiated by Peking University. At the er | ad of 2017 CARSI   |  |
| was evaluated as one of the (                                                                                              | CERNET pillar services and start up the migration to product. Together with CERNET Corporation       | n. CARSI provides  |  |
| identity authentication service                                                                                            | es to Chinese universities, colleges, schools, educational administrative departments and resear     | ch institutions to |  |
| support authentic identity bas                                                                                             | sed access control for domestic and international application systems. Based on internet2 Shibbole   | eth, CARSI adopts  |  |
| unified authentication and aut                                                                                             | thorization middleware to enable unified authentication and resource sharing within CERNET.          |                    |  |
| Served as a second description                                                                                             |                                                                                                    |                    |  |
| 请输入学校名称                                                                                                    |                                                                                                    |                    |  |
| 请输入学校名称<br>zhejiang university                                                                                             |                                                                                                    | × 确认               |  |
| 请输入学校名称<br>zhejiang university<br>浙江财经大学(Zhejiang University                                                               | of Finance and Economics)                                                                            | × 确认               |  |
| 请输入学校名称<br>Zhejiang university<br>浙江财经大学(Zhejiang University)<br>浙江大学(Zhejiang University)                                 | of Finance and Economics)                                                                            | × 确认               |  |
| 请输入学校名称<br>zhejiang university<br>浙江财经大学(Zhejiang University)<br>浙江大学(Zhejiang University)<br>浙江大学城市学院(zhejiang univer     | r of Finance and Economics)                                                                          | × 确认<br>an         |  |
| 请输入学校名称<br>Zhejiang university<br>浙江财经大学(Zhejiang University)<br>浙江大学(Zhejiang University)                                 | of Finance and Economics)                                                                            | × 确认               |  |
| 请输入学校名称<br>Zhejiang university<br>浙江财经大学(Zhejiang University)<br>浙江大学城市学院(zhejiang univer<br>浙江工学城市学院(zhejiang university) | r of Finance and Economics)<br>sity city college )<br>r of Technology)                               | × 确认<br>an         |  |

3、跳转至 INTL ID 登录界面,使用 INTL ID 认证通过后即可访问数据库。

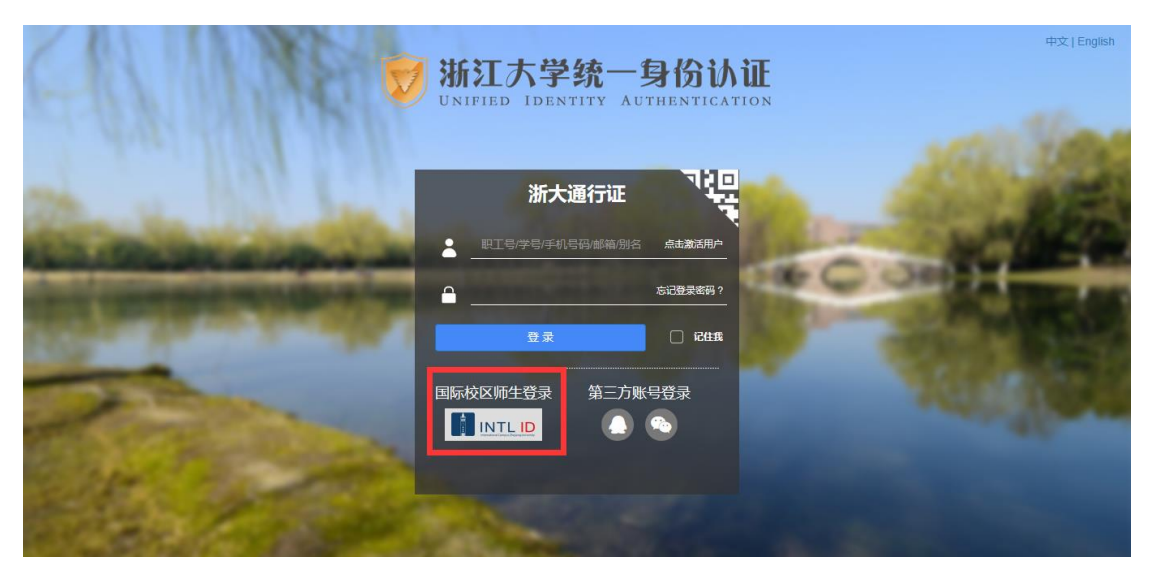

## 浙江大学国际联合学院(海宁国际校区)

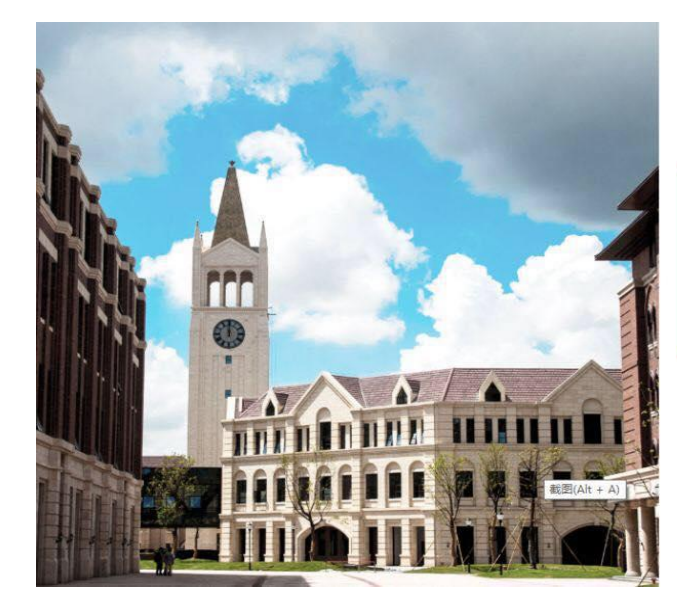

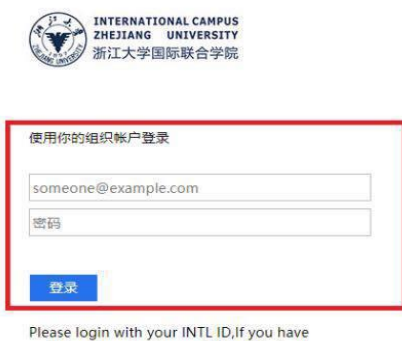

Please login with your INTL ID, If you have problems logging in, email its.intl@zju.edu.cn or call 0571-87572669.

4、验证成功后就进入 Web of Science。

| Web of Science InCites Journal Citation Reports Essential Science Indica | tors EndNote Publons Kopernio | Sign In 👻 Help 👻 English 👻                               |
|--------------------------------------------------------------------------|-------------------------------|----------------------------------------------------------|
| Web of Science                                                           |                               | Clarivate<br>Analytics                                   |
|                                                                          |                               | Tools 👻 Searches and alerts 👻 Search History Marked List |
| Select a database All Databases                                          | ¥                             | Access free resources to support coronavirus research.   |
| Basic Search Cited Reference Search Advanced Search                      |                               |                                                          |
| Example: oil spill* mediterranean                                        | Торіс                         | ✓ Search Search tips                                     |
|                                                                          |                               | + Add row   Reset                                        |
| imespan                                                                  |                               |                                                          |
| All years (1864 - 2020) 👻                                                |                               |                                                          |
| fore settings 🔻                                                          |                               |                                                          |
|                                                                          |                               |                                                          |
|                                                                          |                               |                                                          |
| hejiang University                                                       |                               |                                                          |